## 公表情報の編集方法について | 新築分譲住宅の購入(条件付き交付申請)

子育てグリーン住宅支援事業(以下、本事業という)における条件付き交付申請で交付決定を受けた分譲住宅は、 本事業ホームページ上で「<u>子育てグリーン≪分譲≫住宅</u>」として公表されます。

条件付き交付申請(予約を含む、以下同じ)時、申告された公表情報に 変更が生じた場合は、子育てグリーン専用ポータルより、公表情報を更新する必要があります。

交付申請をした担当者アカウントが、交付申請ごとに編集する必要があります。 共同住宅の場合も、交付申請ごとに編集する必要があります。(建物登録で、まとめて編集することはできません)

公表情報の編集の手順

①担当者アカウントにて住宅省エネポータルヘログインし、子育てグリーン専用ポータルへ遷移

②公表情報を編集したい(条件付き交付申請で交付決定を受けた)交付申請番号を検索

③交付申請(予約)を含む | 詳細画面 より「公表情報の編集」ボタンを押下

※実際の画面は、イメージと異なる場合があります。

| <sup>プラウザの (展る) ポタンは</sup><br>使用できません 【専用ポータル①】子育てグリーン住宅支援事業<br>↑ TOPICES 新規申請 (予約を含む) 交付申請検索 変更依頼 (子育てグリーン)                        |                   |  |
|----------------------------------------------------------------------------------------------------|-------------------|--|
| 交付申請(予約を含む) 詳細画面                                                                                                    | 新築分譲住宅の購入         |  |
| ◆ 交付申請は交付決定されました。<br>ダウンロード (DL) ボタンより交付申請書および交付決定通知書のダウンロードをお願いします。<br>記載内容に間違いがないか必ずご確認ください。                                      |                   |  |
| 「公表情報の編集」ボタンを押下                                                                                                    | 交付申請書DL 交付決定過知書DL |  |
| 23名首報の1949<br>申請時に申告した公表する情報を編集することができます。編集された情報は、HP上で公表されます。<br>※情報の変更には一定の時間がかかります。<br>※共同住宅の場合、原則申請単位で公表情報を管理します。申請毎に変更を行ってください。 |                   |  |

④公表情報編集後、「保存」ボタンを押下

入力欄:白 編集可能な項目です。

入力欄:グレー 編集不可な項目です。(※変更の必要が生じた場合は、事務局にご相談ください) ※エラーがある場合、画面上段に内容が表示され、保存はされません。

| 建物種別       | <ul> <li>         戸建住宅(店舗併用住宅を含む)         <ul> <li>             ・共同住宅(二世帯住宅、マンション、長屋等を含む)             ※編集不可         </li> </ul> </li> </ul> |                |
|------------|----------------------------------------------------------------------------------------------------|----------------|
| 分譲住宅の省エネ性能 | ○ GX志向型住宅 ○ 長期僵良住宅 ◎ ZEH水準住宅 ※編集不可                                                                                                    |                |
|            | 〒 ※編集不可                                                                                                    |                |
|            | 都道府貝 市区町村                                                                                                    |                |
| 分譲住宅の所在地   | 丁目垂地等                                                                                                    | 入力欄:白 編集が可能です。 |
|            | 建物名                                                                                                    |                |
|            | 即星番号                                                                                                    |                |
| 分譲住宅の位置情報* |                                                                                                    |                |
| 建物内の総住戸数   | P                                                                                                    |                |
| 住戸の床面積     | h i                                                                                                    |                |
| 間取り*       | ○ 1K/1LDK/1DK ○ 2K/2LDK/2DK ○ 3K/3LDK/3DK<br>● 4K/4LDK/4DK ○ 5KRLE                                                                          |                |
| 完成日(予定)    | 西醫 年 月 日 ※編集不可                                                                                                    |                |
| 分讓予定時期     | 年 月                                                                                                    |                |
|            | ※購入希望者からの問い合わせに対応できる体制が整備されている以前において、条件付き交付申請を行うことはできません。                                                                                   |                |
|            | 事業者名                                                                                                    |                |
|            | 文店名                                                                                                    |                |
| 明いへわせた     | ホームページ                                                                                                    |                |
| 向い合わせた     | 問い合わせ先 いずれか必須<br>メールアドレス                                                                                                    |                |
|            | 電話番号 ※電話番号は必ず"-(ハイフン)"ありで入力ください。 例:03-●●●-△△△△                                                                                              |                |
|            | 備考 営業時間や問い合わせ対応可能時間を記入                                                                                                    |                |
|            |                                                                                                    |                |
|            |                                                                                                    |                |

更新(保存)した公表情報は、「子育てグリーン≪分譲≫住宅」へ反映されます(反映には、一定の時間がかかります)